# Desative o tempo limite ocioso de VPN site a site do FTD com políticas FlexConfig

# Contents

Introduction Prerequisites Requirements Componentes Utilizados Informações de Apoio Configurar Configurar Configurar a política FlexConfig e o objeto FlexConfig Verificar Troubleshoot Informações Relacionadas

# Introduction

Este documento descreve como modificar o atributo **vpn-idle-timeout** de uma VPN com Políticas FlexConfig no Cisco Firepower Management Center (FMC) para evitar o tempo de inatividade do túnel devido ao tempo limite de inatividade ou ociosidade.

### Prerequisites

#### Requirements

A Cisco recomenda que você tenha conhecimento destes tópicos:

- Firepower Threat Defense (FTD)
- FMC
- Políticas FlexConfig
- Topologias de VPN site a site

#### **Componentes Utilizados**

As informações neste documento são baseadas nestas versões de software:

- FMCv 6.5.0.4 (build 57)
- FTDv 6.4.0.10 (build 95)

The information in this document was created from the devices in a specific lab environment. All of the devices used in this document started with a cleared (default) configuration. Se a rede estiver ativa, certifique-se de que você entenda o impacto potencial de qualquer comando.

# Informações de Apoio

Tanto o Internet Key Exchange versão 1 (IKEv1) como o Internet Key Exchange versão 2 (IKEv2) Policy Based (mapa de criptografia) VPNs site a site são túneis sob demanda. Por padrão, o FTD encerra a conexão VPN se não houver nenhuma atividade de comunicação no túnel em um determinado período chamado **vpn-idle-timeout**. Esse temporizador é definido como 30 minutos por padrão.

# Configurar

#### Configurar a política FlexConfig e o objeto FlexConfig

Etapa 1. Em **Dispositivos > FlexConfig** crie uma nova política FlexConfig (se ainda não existir) e a anexe ao FTD onde a VPN de site a site está configurada.

| cisco Firepower Manag                          | gement C × +                     |                          | -            | - 🗆 ×           |
|------------------------------------------------|----------------------------------|--------------------------|--------------|-----------------|
| $\leftarrow \rightarrow$ C $\textcircled{O}$ O | https://10.31.124.31:6005/       | ddd/#Flexc 90% 🏠         | ☆ 🛛 🖬        | \$** @ ≡        |
| Getting Started 💮 New Tab                      | 🖉 BEMS 🏾 🎯 Identity Services Er  | gine 號 Next Generation W | /eb >>> []   | Other Bookmarks |
| Overview Analysis Policie                      | es Devices Objects AMP           | Intelligence Deploy      | / 🔍 System I | Help 🔻 admin 🔻  |
| Device Management NAT                          | VPN   QoS Platform Setti         | ngs FlexConfig Cer       | rtificates   |                 |
|                                                |                                  |                          |              | 💿 New Policy    |
| FlexConfig Policy                              | Status                           | Last Mod                 | lified       |                 |
| New Policy                                     |                                  |                          | ŕ            |                 |
| Description:                                   | :xconiig_FTD_B                   |                          |              |                 |
| Targeted Devices                               |                                  |                          |              | <b>D</b> 0      |
| Available Devices                              | · value<br>Add to Policy         | Selected Devices         | Cancel       |                 |
|                                                |                                  |                          |              |                 |
| Last login on Monday, 2021-07-05 at 16         | 5:03:21 PM from 10.24.67.117 How | То                       |              | uluulu<br>cisco |

| tisco Firepower Management C × +                                                        |                                                           |                                            | - 🗆 ×             |
|-----------------------------------------------------------------------------------------|-----------------------------------------------------------|--------------------------------------------|-------------------|
| $\leftarrow$ $\rightarrow$ C $\textcircled{a}$ $\bigcirc$ $\textcircled{b}$ https://10. | 31.124.31:6005/ddd/#Flexc 90%                             | 5 ☆ ☆ ♡ .                                  |                   |
| 💮 Getting Started 💮 New Tab 🖉 BEMS 🥘 🛛                                                  | dentity Services Engine 🛯 👹 Next Ge                       | neration Web >>>                           | C Other Bookmarks |
| Overview Analysis Policies Devices C                                                    | Dbjects AMP Intelligence                                  | Deploy 🧕 System                            | Help 🔻 admin 🔻    |
| Device Management NAT VPN ▼ QoS                                                         | Platform Settings FlexConf                                | ig Certificates                            |                   |
|                                                                                         |                                                           |                                            | 📀 New Policy      |
| FlexConfig Policy                                                                       | Status                                                    | Last Modified                              |                   |
| FlexConfig_FTD_B                                                                        | Targeting 1 devices<br>Up-to-date on all targeted devices | 2021-06-15 17:21:38<br>Modified by "admin" | la 🦉 🔁            |

Etapa 2. Dentro dessa política, crie um objeto FlexConfig da seguinte maneira:

Nome: S2S\_Idle\_TimeOut Implantação: Sempre Digite: Acrescentar

group-policy .DefaultS2SGroupPolicy atributos vpn-idle-timeout none

| tite Cisco Firepower Management C × +                                                    |                                                        | - 🗆 X                                 |
|------------------------------------------------------------------------------------------|--------------------------------------------------------|---------------------------------------|
| $\leftarrow$ $\rightarrow$ C $\textcircled{a}$ $\bigcirc$ $\textcircled{b}$ https://10.3 | 31.124.31:6005/ddd/#FlexconfigPolicyEditor;uuid=000C29 | 88 90% ☆ 途 🛛 🖶 🗰 💿 🚍                  |
| 🕀 Getting Started 🕀 New Tab 🥖 BEMS 🧐 Identity                                            | / Services Engine 📸 Next Generation Web 📷 Regex Tester | and Deb 🍥 Mi vacuna 🗋 Other Bookmarks |
| Overview Analysis Policies Devices Object                                                | ts AMP Intelligence                                    | Deploy 🧕 System Help 🔻 admin 🔻        |
| Device Management NAT VPN   VPN   QoS Pla                                                | tform Settings FlexConfig Certificates                 |                                       |
| FlexConfig_FTD_B                                                                         |                                                        | Preview Config 🔄 Save 🛛 🔀 Cancel      |
| Enter Description                                                                        |                                                        | Policy Assignments (1)                |
| Available FlexConfig C SlexConfig Object                                                 | Selected Prepend FlexConfigs                           |                                       |
|                                                                                          | # Name                                                 | Description                           |
|                                                                                          |                                                        |                                       |
| User Defined                                                                             |                                                        |                                       |
|                                                                                          |                                                        |                                       |
|                                                                                          |                                                        |                                       |
|                                                                                          |                                                        |                                       |
|                                                                                          |                                                        |                                       |
|                                                                                          |                                                        |                                       |
|                                                                                          |                                                        |                                       |
|                                                                                          | Selected Append FlexConfigs                            |                                       |
| 4 🧭 System Defined                                                                       | # Name                                                 | Description                           |
| Default_DNS_Configure                                                                    |                                                        |                                       |
| Default_Inspection_Protocol_Disable                                                      |                                                        |                                       |
| DHCPy6 Prefix Delegation Configure                                                       |                                                        |                                       |
| DHCPv6_Prefix_Delegation_UnConfigure                                                     |                                                        |                                       |
| DNS_Configure                                                                            |                                                        |                                       |
| DNS_UnConfigure                                                                          |                                                        |                                       |
| Eigrp_Configure                                                                          |                                                        |                                       |
| Eigrp_Interface_Configure                                                                |                                                        |                                       |
| Eigrp_Unconfigure_All                                                                    |                                                        |                                       |
|                                                                                          |                                                        |                                       |
|                                                                                          |                                                        |                                       |
| Last login on Monday, 2021-07-05 at 16:03:21 PM from 10.24.67.11                         | 7 How To                                               |                                       |

| (            | cisco Firepowe                    | er Manage        | ement C ×     | cisco C            | isco Firepo  | ower Man          | agement⊂×      | +            |            |             |            |          |           |            |            | -    | -       |           | ×     |
|--------------|-----------------------------------|------------------|---------------|--------------------|--------------|-------------------|----------------|--------------|------------|-------------|------------|----------|-----------|------------|------------|------|---------|-----------|-------|
| $\leftarrow$ | $\rightarrow$ C C                 |                  |               | https://1          | 10.31.124    | <b>4.31</b> :6005 | /ddd/#Flexc    | onfigPolicy  | yEditor;u  | uid=000C    | 2988-      | 90%      | ŝ         | 公          | ${\times}$ |      | 4110    | <b>ms</b> | ≡     |
| 🕀 Ge         | etting Started   🕀 N              | New Tab          | @ BEMS        | 🇐 Ider             | ntity Servio | ces Engine        | e 🎎 Next Ge    | eneration W  | eb tool    | Regex Tes   | ster and D | )eb (    | 🌖 Mi vacu | ina        |            | C    | ] Other | r Book    | marks |
| Over         | view Analysis                     | Policies         | Devic         | es Obj             | jects        | AMP Ir            | ntelligence    |              |            |             |            |          | Deploy    | <b>0</b> 1 | System     | Hel  | p₹ra    | dmin      | • ^   |
| Devic        | e Add FlexConf                    | iig Obje         | ct            |                    |              |                   |                |              |            |             |            |          |           |            |            |      | ?       | ×         |       |
| Enter (      | Name:                             | S2S_I            | dle_TimeOu    | it                 |              |                   |                |              |            |             |            |          |           |            |            |      |         |           |       |
| Ava          | Description:                      |                  |               |                    |              |                   |                |              |            |             |            |          |           |            |            |      |         | nt        | ; (1) |
|              | A Copy-pag                        | ting any ri      | ich text mig  | ht introdu         | ce line bre  | ake while (       | generating CLI | Diesse veri  | fy the CLI | hefore deni | ovment     |          |           |            |            |      |         | J.        |       |
| 4            | Insert -                          |                  |               |                    | ce inte bre  | and mine          | generating cer | . ricuse ven | ly the cer |             | De         | ployment | : Everyt  | ime 🗸      | Type:      | Appe | nd v    | 1         |       |
|              | group-pol<br><u>vpn-idle</u>      | licy .<br>a-time | Default       | tS2SGr             | oupPol       | icy at            | tributes       | ]            |            |             |            |          |           |            |            |      |         | 5         |       |
|              | Variables<br>Name                 |                  |               |                    | Dimens       | ion               | Default Val    | lue          | Propert    | ty (Type    | Overrid    | le       | Descri    | iption     |            |      |         |           |       |
|              |                                   |                  |               |                    |              |                   | No rea         | cords to o   | display    |             |            |          |           |            |            |      |         |           |       |
| Last lo      | gi <del>r on Honday, 2022 o</del> |                  | 0.912.1.11.1. | /// <u>1912-99</u> | ,,,,,,       |                   |                | How To       |            |             |            |          |           | Sa         | ave        | 6    | Cancel  |           |       |
| <            |                                   |                  |               |                    |              |                   |                |              |            |             |            |          |           |            |            |      |         | eisee     |       |

e **Salve**-o.

Etapa 3. No painel esquerdo, procure-o e arraste-o para o painel direito com o botão >.

|      | cisco Firepower Manag                                                                                                    | gement C ×         | +       |                |           |               |             |              |             |        |         |             |        | -           |          | ×      |
|------|----------------------------------------------------------------------------------------------------|--------------------|---------|----------------|-----------|---------------|-------------|--------------|-------------|--------|---------|-------------|--------|-------------|----------|--------|
| ~    | → C ŵ                                                                                                    | O 🔓 http           | s://10  | ).31.124.31:   | 6005/dd   | d/#Flexconf   | igPolicyEdi | tor;uuid=000 | C2988-      | 90%    | 숪       | 岔           |        |             | . 💿      | =      |
| 0    | Setting Started A New Tab                                                                                                    |                    | Ident   | ity Services F | ngine 🐙   | Next Gener    | ation Web   | Regev Te     | ester and I | Deb    | A Mi v  | acupa       |        |             | ther Bor | kmarks |
|      |                                                                                                    | Q DEMO             |         |                | ingine un | a riext ocher |             | neger i      | coter and t |        |         | acuna       |        |             |          | -      |
| Ove  | erview Analysis Policie                                                                                                    | es Devices         | Obje    | ects   AMP     | P Intell  | igence        |             |              |             |        | D       | eploy       | 1 Syst | tem Help    | v ad     | min ▼  |
| Dev  | ice Management NAT                                                                                                    | VPN VQ05           | ; P     | latform Sett   | tings     | FlexConfig    | Certifica   | tes          |             |        |         |             |        |             |          |        |
| Fle  | xConfig_FTD_B                                                                                                    |                    |         |                |           |               |             | Y            | ou have ur  | nsaved | changes | Preview C   | onfig  | 😑 Save      | 8        | Cancel |
| Ente | Description                                                                                                    |                    |         |                |           |               |             |              |             |        |         |             |        |             |          |        |
|      |                                                                                                    |                    |         |                |           |               |             |              |             |        |         |             | 1      | 🖳 Policy A: | signmen  | ts (1) |
| A    | vailable FlexConfig 🕏                                                                                                    | FlexConfig Ol      | oject   |                | Selected  | d Prepend F   | lexConfigs  |              |             |        |         |             |        |             |          |        |
|      |                                                                                                    |                    | ×       | #              |           |               | Name        |              |             |        | [       | Description |        |             |          |        |
|      |                                                                                                    |                    |         |                |           |               |             |              |             |        |         |             |        |             |          |        |
|      | 4 🥩 User Defined                                                                                                    |                    | ^       |                |           |               |             |              |             |        |         |             |        |             |          |        |
|      | aaa-server-map                                                                                                    |                    |         |                |           |               |             |              |             |        |         |             |        |             |          |        |
|      | disable-am                                                                                                    |                    |         |                |           |               |             |              |             |        |         |             |        |             |          |        |
|      | EEM_script_PeriodicLo                                                                                                    | gOffAnyconnect     |         |                |           |               |             |              |             |        |         |             |        |             |          |        |
|      |                                                                                                    |                    |         |                |           |               |             |              |             |        |         |             |        |             |          |        |
|      | Idap-attribute-map                                                                                                    |                    |         |                |           |               |             |              |             |        |         |             |        |             |          |        |
|      | Management-access                                                                                                    |                    |         |                |           |               |             |              |             |        |         |             |        |             |          |        |
|      | MAT-T-Dicable                                                                                                    | igarciam           |         |                |           |               |             |              |             |        |         |             |        |             |          |        |
| l Ir | S25 idle timeout                                                                                                    |                    |         |                |           |               |             |              |             |        |         |             |        |             |          |        |
|      |                                                                                                    |                    |         | >              | Selected  | d Append F    | exConfias   |              |             |        |         |             |        |             |          |        |
|      | VPN-filter                                                                                                    |                    |         |                |           |               |             |              |             |        |         |             |        |             |          |        |
|      | 4 🧔 System Defined                                                                                                    |                    |         | *              |           |               | Name        |              |             |        | I.      | Description |        |             |          |        |
|      | Default_DNS_Configur                                                                                                    | e                  |         |                |           |               |             |              |             |        |         |             |        |             |          |        |
|      | Default_Inspection_Pr                                                                                                    | otocol_Disable     |         |                |           |               |             |              |             |        |         |             |        |             |          |        |
|      | Default_Inspection_Provide the section_Provide the section_Provide the section_Provide the section of the section of the se | otocol_Enable      |         |                |           |               |             |              |             |        |         |             |        |             |          |        |
|      | DHCPv6_Prefix_Delega                                                                                                    | ation_Configure    |         |                |           |               |             |              |             |        |         |             |        |             |          |        |
|      | DHCPv6_Prefix_Delega                                                                                                    | ation_UnConfigure  |         |                |           |               |             |              |             |        |         |             |        |             |          |        |
|      | DNS_Configure                                                                                                    |                    |         |                |           |               |             |              |             |        |         |             |        |             |          |        |
|      | DNS_UnConfigure                                                                                                    |                    |         |                |           |               |             |              |             |        |         |             |        |             |          |        |
|      | Eigrp_Configure                                                                                                    |                    |         |                |           |               |             |              |             |        |         |             |        |             |          |        |
|      | Eigrp_Interface_Config                                                                                                    | jure               |         |                |           |               |             |              |             |        |         |             |        |             |          |        |
|      | 📄 Eigrp_UnConfigure                                                                                                    |                    | ~       |                |           |               |             |              |             |        |         |             |        |             |          |        |
|      |                                                                                                    |                    |         |                |           |               |             |              |             |        |         |             |        |             |          |        |
|      |                                                                                                    |                    |         |                |           | _             | _           |              |             |        |         |             |        |             |          |        |
| Last | login on Monday, 2021-07-05 at 16                                                                                                    | 5:03:21 PM from 10 | .24.67. | 117            |           |               | low To      |              |             |        |         |             |        |             | 1        | isco   |

|        | cisco Firepower Manag           | gement C ×         | +        |             |          |                 |               |               |            |         |        |             |       | -          |            | ×              |
|--------|---------------------------------|--------------------|----------|-------------|----------|-----------------|---------------|---------------|------------|---------|--------|-------------|-------|------------|------------|----------------|
| ~      | → C ଲ                           |                    | os://10  | .31.124.31  | 1:6005/0 | ddd/#Flexconf   | fiaPolicvEdit | or:uuid=0000  | C2988-     | 90%     | \$     | 岔           |       |            | ÷• 💿       | =              |
| 0      | etting Started @ New Tab        |                    | Ident    | ty Services | Engine   | the Next Gener  | ration Web    | Pagay Ta      | stor and D | leb     | Mi v   | -           |       |            | ther Roo   | kmarks         |
|        | etting started @ New lab        | ELIVIS             | iuent    | ty services | Engine   | asto Next Gener | ation web     | DOLS REGEX TE | ster and L | /eb     |        | acuna       |       |            |            | KINGINS        |
| Ove    | rview Analysis Policie          | es Devices         | Obje     | cts AM      | 1P Int   | elligence       |               |               |            |         | D      | eploy 🛛 🧕 🧕 | Syst  | tem Helj   | o∙r ad     | min 🔻          |
| Devi   | ce Management NAT               | VPN VOS            | S P      | latform Se  | ttings   | FlexConfig      | Certificat    | es            |            |         |        |             |       |            | _          |                |
| Fle    | xConfig_FTD_B                   |                    |          |             |          |                 |               | Yo            | ou have un | saved o | hanges | Preview C   | onfig | 📄 Save     | <b>8</b> 0 | Cancel         |
| Enter  | Description                     |                    |          |             |          |                 |               |               |            |         |        |             |       |            |            |                |
|        |                                 |                    |          |             |          |                 |               |               |            |         |        |             |       | 🖳 Policy A | ssignmen   | ts (1)         |
| A      | ailable FlexConfig 🖒            | FlexConfig Ol      | bject    | T           | Selec    | ted Prepend I   | lexConfigs    |               |            |         |        |             |       |            |            |                |
|        |                                 |                    | ×        |             | #        |                 | Name          |               |            |         | D      | escription  |       |            |            |                |
|        |                                 |                    |          |             |          |                 |               |               |            |         |        |             |       |            |            | _              |
|        | User Defined                    |                    | ^        |             |          |                 |               |               |            |         |        |             |       |            |            |                |
|        | aaa-server-map                  |                    |          |             |          |                 |               |               |            |         |        |             |       |            |            |                |
|        | disable-am                      | -0.64              |          |             |          |                 |               |               |            |         |        |             |       |            |            |                |
|        | EEM_script_PeriodicLo           | gOffAnyconnect     |          |             |          |                 |               |               |            |         |        |             |       |            |            |                |
|        |                                 |                    |          |             |          |                 |               |               |            |         |        |             |       |            |            |                |
|        | Management accord               |                    |          |             |          |                 |               |               |            |         |        |             |       |            |            |                |
|        | management-access               | aarciam            |          |             |          |                 |               |               |            |         |        |             |       |            |            |                |
|        | NAT-T-Disable                   | garciam            |          |             |          |                 |               |               |            |         |        |             |       |            |            |                |
|        | S2S_idle_timeout                |                    |          |             |          |                 |               |               |            |         |        |             |       |            |            |                |
|        | test                            |                    |          |             | Selec    | ted Append F    | lexConfigs    |               |            |         |        |             |       |            |            |                |
|        | 📃 VPN-filter                    |                    |          |             | #        |                 | Name          |               |            |         | C      | escription  |       |            |            |                |
|        | 🛿 🣁 System Defined              |                    |          | <b>Г</b>    | 1        | \$25 i          | dle timeout   |               |            |         |        |             |       |            |            | -              |
|        | Default_DNS_Configur            | e                  |          |             | *        | 525_1           | die_diffeode  |               |            |         |        |             |       |            | ~          |                |
|        | Default_Inspection_Pr           | otocol_Disable     |          |             |          |                 |               |               |            |         |        |             |       |            |            |                |
|        | Default_Inspection_Pr           | otocol_Enable      |          |             |          |                 |               |               |            |         |        |             |       |            |            |                |
|        | DHCPv6_Prefix_Delega            | ation_Configure    |          |             |          |                 |               |               |            |         |        |             |       |            |            |                |
|        | DHCPV6_Prefix_Delega            | ation_UnConfigure  | e        |             |          |                 |               |               |            |         |        |             |       |            |            |                |
|        | DNS_Configure                   |                    |          |             |          |                 |               |               |            |         |        |             |       |            |            |                |
|        | Eigen Configure                 |                    |          |             |          |                 |               |               |            |         |        |             |       |            |            |                |
|        | Eigrp_configure                 | oure               |          |             |          |                 |               |               |            |         |        |             |       |            |            |                |
|        | Eigrp_Internate_coning          | goi e              | ~        |             |          |                 |               |               |            |         |        |             |       |            |            |                |
|        | cigrp_oncomgure                 |                    | -        |             |          |                 |               |               |            |         |        |             |       |            |            |                |
|        |                                 |                    |          |             |          |                 |               |               |            |         |        |             |       |            |            |                |
| Last I | ogin on Monday, 2021-07-05 at 1 | 6:03:21 PM from 10 | ).24.67. | 117         |          |                 | low To        |               |            |         |        |             |       |            | ۱،<br>c    | lıılı.<br>Isco |

Salve as alterações e implemente.

Etapa 3.1 (Opcional) Como etapa intermediária, depois que as alterações de configuração tiverem sido salvas, você poderá escolher **Preview Config** para garantir que os comandos FlexConfig estejam prontos para serem enviados no final da configuração.

| the Cisco Firepower Manag                                                                                                    | ement $\subset \times$ define Cisco Firepower Management $\subset \times$ +                                                                                                    |                | - 🗆 ×                  |
|----------------------------------------------------------------------------------------------------|----------------------------------------------------------------------------------------------------|----------------|------------------------|
| $\leftarrow$ $\rightarrow$ C $\textcircled{a}$                                                                                                    | ♥ 🏠 https://10.31.124.31:6005/ddd/#FlexconfigPolicyEditor;uuid=000C2988- 90% 🗹                                                                                                    | ☆ 🖄 🖂          | <b>.</b> 4+• 💿 =       |
| 💮 Getting Started 🛛 🕀 New Tab                                                                                                    | 🖉 BEMS 🧐 Identity Services Engine 🗰 Next Generation Web 🧮 Regex Tester and Deb 🥘                                                                                                    | 👂 Mi vacuna    | C Other Bookmarks      |
| Overview Analysis Policie                                                                                                    | s Devices Objects AMP Intelligence                                                                                                    | Deploy 02 Sys  | stem Help 🔻 admin 🔻    |
| Device Management NAT                                                                                                    | VPN  VPN  QoS Platform Settings  FlexConfig Certificates                                                                                                    |                |                        |
| FlexConfig_FTD_B                                                                                                    |                                                                                                    | Preview Config | Save Sancel            |
| Enter Description Prev                                                                                                    | iew FlexConfig                                                                                                    | ? ×            | Delicy Assignments (1) |
| S                                                                                                    | elect Device: FTDv_B                                                                                                    | <b>•</b>       | Policy Assignments (1) |
| Available FlexConfig                                                                                                    |                                                                                                    |                |                        |
| User Defined     aaa-server-mar;     disable-am     EEM_script_Per     LDAP     Idap-attribute-n     Management-a;     management-a;     NAT-T-Disable     S25_Idle_Time()     test     VPN-filter     System Defined     Default_Inspect     Default_Inspect     DHCPv6_Prefix,     DHCPv6_Prefix,     DHCPv6_Prefix,     DNS_COnfigure     Eigrp_UnConfigure | <pre>ging list MANAGER_VPN_EVENT_LIST level debugging class webro<br/>gging list MANAGER_VPN_EVENT_LIST level debugging class sev<br/>gging list MANAGER_VPN_EVENT_LIST level debugging class sup<br/>gging list MANAGER_VPN_EVENT_LIST level debugging class sup<br/>gging list MANAGER_VPN_EVENT_LIST level debugging class sup<br/>gging list MANAGER_VPN_EVENT_LIST level debugging class sup<br/>gging list MANAGER_VPN_EVENT_LIST level debugging class up<br/>logging FMC MANAGER_VPN_EVENT_LIST</pre> | Close          | •.3                    |
| Last login on Monday, 2021-07-05 at 16                                                                                                    | 103:21 PM from 10.24.67.117 How To                                                                                                    |                | սիսիս                  |

### Verificar

Quando a implantação estiver concluída, você poderá executar esse comando no LINA (> system support diagnostic-cli) para confirmar se a nova configuração está lá:

firepower# show running-config group-policy .DefaultS2SGroupPolicy
group-policy .DefaultS2SGroupPolicy internal
group-policy .DefaultS2SGroupPolicy attributes
vpn-idle-timeout none <<<----<omitted output>

**Caution**: Lembre-se de que essa alteração afeta todas as VPNs S2S no FTD. NÃO é uma configuração por túnel, mas global.

Mesmo que a configuração esteja lá, o túnel ativo precisa ser devolvido (**clear crypto ipsec sa peer** <*Remote\_Peer\_IP\_Address>*) para que a alteração tenha efeito quando o túnel for estabelecido novamente. Você pode confirmar se a alteração está em vigor com este comando:

```
Connection : X.X.X.X
Index : 7 IP Addr : X.X.X.X
Protocol : IKEv1 IPsec
Encryption : IKEv1: (1)AES256 IPsec: (1)AES256
Hashing : IKEv1: (1)SHA1 IPsec: (1)SHA1
Bytes Tx : 400 Bytes Rx : 400
Login Time : 22:06:56 UTC Tue Jun 15 2021
Duration : 0h:18m:00s
Tunnel Zone : 0
IKEv1 Tunnels: 1
IPsec Tunnels: 1
IKEv1:
Tunnel ID : 7.1
UDP Src Port : 500 UDP Dst Port : 500
IKE Neg Mode : Main Auth Mode : preSharedKeys
Encryption : AES256 Hashing : SHA1
Rekey Int (T): 86400 Seconds Rekey Left(T): 85319 Seconds
D/H Group : 5
Filter Name :
IPsec:
Tunnel ID : 7.2
Local Addr : A.A.A.A/255.255.255.255/0/0
Remote Addr : B.B.B.B/255.255.255.128/0/0
Encryption : AES256 Hashing : SHA1
Encapsulation: Tunnel
Rekey Int (T): 28800 Seconds Rekey Left(T): 27719 Seconds
Rekey Int (D): 4608000 K-Bytes Rekey Left(D): 4608000 K-Bytes
Idle Time Out: 0 Minutes Idle TO Left : 0 Minutes <<<<<-----
Bytes Tx : 400 Bytes Rx : 400
Pkts Tx : 4 Pkts Rx : 4
```

O contador *de tempo ocioso limite* deve ser definido como 0 minutos em vez de 30 minutos e a VPN deve permanecer ativa independentemente da atividade/tráfego sendo executado sobre ela.

**Note**: No momento da escrita, existe um bug de aprimoramento para integrar a capacidade de modificar essa configuração diretamente no FMC sem a necessidade do Flexconfig. Consulte o bug da Cisco ID <u>CSCvr82274</u> - ENH: torne o vpn-idle-timeout configurável

### Troubleshoot

No momento, não há informações específicas disponíveis para solucionar problemas.

### Informações Relacionadas

- Guia de Configuração do Firepower Management Center, Versão 7.0 Capítulo: Políticas FlexConfig para Firepower Threat Defense
- Guia de Configuração do Firepower Management Center, Versão 7.0 Capítulo: VPNs de site a site para Firepower Threat Defense
- Suporte Técnico e Documentação Cisco Systems